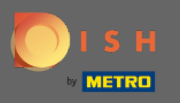

Ora sei nel pannello di amministrazione nella sezione impostazioni: notifiche. Qui puoi gestire tutti gli utenti che riceveranno le notifiche.

| <b>DISH</b> RESERVATION                                |                                                                                                    |                                                                             | HD*Tutorial | মুদ<br>বাদ ৵ | • |
|--------------------------------------------------------|----------------------------------------------------------------------------------------------------|-----------------------------------------------------------------------------|-------------|--------------|---|
| Reservations                                           | 수 Notification recipients                                                                                                    |                                                                             |             |              |   |
| 🎢 Menu<br>🛎 Guests                                     | As soon as a new reservation or reservation request arrived, you will be notified via<br>amount of text message recipients is limited to 2.                                                                         | email and/or text message. Notification recipients can be managed here. The |             |              |   |
| Feedback                                               | + New recipient                                                                                                    |                                                                             |             |              |   |
|                                                        | Type Recipient                                                                                                    |                                                                             |             |              |   |
| 🏟 Settings 👻                                           | Email Sowner@establishment.com                                                                                                    | × remove                                                                    |             |              |   |
| () Hours                                               |                                                                                                    |                                                                             |             |              |   |
| Reservations                                           | Text []+4917676543211 X remove                                                                                                    |                                                                             |             |              |   |
| A Tables/Seats % Offers                                | A Notification options                                                                                                    |                                                                             |             |              |   |
| ↓ Notifications ★ Account                              | You and your guests will receive notifications from the reservation system at certain times. Email notifications will be sent for all events. Text messages (SMS) will only be sent for those events selected here. |                                                                             |             |              |   |
| ⑦ Help                                                 | Text messages to you                                                                                                    | Text messages to your guests                                                |             |              |   |
|                                                        | Reservation request                                                                                                    | Reservation confirmation                                                    |             |              |   |
|                                                        | Reservation                                                                                                    | Declined reservation request (by restaurant)                                |             |              |   |
|                                                        | Cancellation of reservation (by customer)                                                                                                    | Cancellation of reservation (by restaurant)                                 |             |              |   |
|                                                        | Feedback received                                                                                                    | Reminder message - before reservation                                       |             |              |   |
| Too many guests in house?<br>Pause online reservations |                                                                                                    | Reminder message - when customer doesn't show<br>up                         |             |              |   |

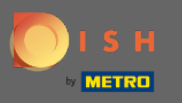

Facendo clic su yÈ possibile modificare i destinatari della notifica che verranno avvisati quando viene effettuata una nuova prenotazione tramite e-mail o SMS. Nota: il numero di destinatari dei messaggi di testo è limitato a 2.

| DISH RESERVATION                                                     |                                                                                                    |                                                     |  | মুদ<br>মাদ | • |  |
|----------------------------------------------------------------------|----------------------------------------------------------------------------------------------------|-----------------------------------------------------|--|------------|---|--|
| Reservations                                                         | ♠ Notification recipients                                                                                                    |                                                     |  |            |   |  |
| 🎢 Menu 🐣 Guests                                                      | As soon as a new reservation or reservation request arrived, you will be notified via email and/or text message. Notification recipients can be managed here. The amount of text message recipients is limited to 2. |                                                     |  |            |   |  |
| ☺ Feedback                                                           | + New recipient                                                                                                    |                                                     |  |            |   |  |
| <ul> <li>Settings </li> <li>O Hours</li> <li>Reservations</li> </ul> | Type     Recipient       Email     Sowner@establishment.com       Text     I+4917676543211                                                                                                    |                                                     |  |            |   |  |
| A Tables/Seats % Offers                                              | A Notification options                                                                                                    |                                                     |  |            |   |  |
| Account                                                              | You and your guests will receive notifications from the reservation system at certain times. Email notifications will be sent for all events. Text messages (SMS) will only be sent for those events selected here.  |                                                     |  |            |   |  |
| ⑦ Help                                                               | Text messages to you                                                                                                    | Text messages to your guests                        |  |            |   |  |
|                                                                      | Reservation request                                                                                                    | Reservation confirmation                            |  |            |   |  |
|                                                                      | Reservation                                                                                                    | Declined reservation request (by restaurant)        |  |            |   |  |
|                                                                      | Cancellation of reservation (by customer)                                                                                                    | Cancellation of reservation (by restaurant)         |  |            |   |  |
|                                                                      | Feedback received                                                                                                    | Reminder message - before reservation               |  |            |   |  |
| Too many guests in house?<br>Pause online reservations               |                                                                                                    | Reminder message - when customer doesn't show<br>up |  |            |   |  |

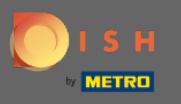

Selezionare le opzioni per i messaggi di testo facendo clic. Nota: le notifiche e-mail verranno inviate per tutti gli eventi. I messaggi di testo (SMS) verranno inviati solo per gli eventi selezionati.

| DISH RESERVATION         |                                                                                                    | Test Bistro Training 🕤 🛛 🎽 🖶 🗸 🚱                    |  |
|--------------------------|----------------------------------------------------------------------------------------------------|-----------------------------------------------------|--|
| Reservations             | ♠ Notification options                                                                                                    |                                                     |  |
| 🖻 Table plan             | You and your guests will receive notifications from the reservation system at certain times. Email notifications will be sent for all events. Text messages (SMS) will |                                                     |  |
| 🍴 Menu                   | only be sent for those events selected here.                                                                                                    |                                                     |  |
| 📇 Guests                 | Text messages to you                                                                                                    | Text messages to your guests                        |  |
| edback                   | Reservation request                                                                                                    | Reservation confirmation                            |  |
| 🗠 Reports                | Reservation                                                                                                    | Declined reservation request (by restaurant)        |  |
| 🌣 Settings 👻             | Cancellation of reservation (by customer)                                                                                                    | Cancellation of reservation (by restaurant)         |  |
| () Hours                 | Feedback received                                                                                                    | Reminder message - before reservation               |  |
| Reservations             |                                                                                                    |                                                     |  |
| 🛱 Tables/Seats           |                                                                                                    | Reminder message - when customer doesn't show<br>up |  |
| <b>%</b> Offers          |                                                                                                    |                                                     |  |
|                          |                                                                                                    | Feedback request                                    |  |
| 希 Account                | ▲ Notification text                                                                                                    |                                                     |  |
| ⑦ Help                   |                                                                                                    |                                                     |  |
| oo many guests in house? | You can configure additional text, which will be added to the confirmation e-mail to your guests.           Maximum characters 500                                     |                                                     |  |

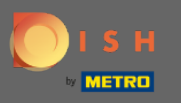

## Digita un testo di notifica che verrà aggiunto all'e-mail di conferma per l'ospite.

| <b>DISH</b> RESERVATION                                |                                                                                     | Test Bistro Training 🕤 🛛 🎽 🗸 🕒                | $   \mathbf{\bullet} $ |
|--------------------------------------------------------|-------------------------------------------------------------------------------------|-----------------------------------------------|------------------------|
|                                                        | Cancellation of reservation (by customer)                                           | Cancellation of reservation (by restaurant)   |                        |
| E Reservations                                         | Feedback received                                                                   | Reminder message - before reservation         |                        |
| 🛏 Table plan                                           |                                                                                     | Reminder message - when customer doesn't show |                        |
| 🍴 Menu                                                 |                                                                                     | αp                                            |                        |
| 🐣 Guests                                               |                                                                                     | Feedback request                              |                        |
| Feedback                                               | ♠ Notification text                                                                 |                                               |                        |
| 🗠 Reports                                              | You can configure additional text which will be added to the confirmation e-mail te | a valur quaete                                |                        |
| 🌣 Settings 🛨                                           | Maximum characters 500                                                              | jour guests.                                  |                        |
| () Hours                                               |                                                                                     |                                               |                        |
| Reservations                                           |                                                                                     |                                               |                        |
| A Tables/Seats                                         | △ Notification newsletter option                                                    |                                               |                        |
| % Offers                                               |                                                                                     |                                               |                        |
|                                                        | Allow customers to subscribe to your newsletter mailing list.                       |                                               |                        |
| 希 Account                                              | Provide newsletter option                                                           |                                               |                        |
| ⑦ Help                                                 |                                                                                     | SAVE                                          |                        |
| Too many guests in house?<br>Pause online reservations | Designed by Hospitality Digital GmbH. All rights reserved.                          | FAQ   Terms of use   Imprint   Data priva     | су                     |

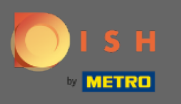

0

Abilitare l'opzione di notifica newsletter facendo clic sulla casella di controllo designata. Nota: ora i tuoi clienti possono iscriversi alla mailing list della newsletter quando ricevono una notifica.

| DISH RESERVATION          |                                                                                      | Test Bistro Training 🕤 🛛 🎽 🗸 😁                |
|---------------------------|--------------------------------------------------------------------------------------|-----------------------------------------------|
|                           | Cancellation of reservation (by customer)                                            | Cancellation of reservation (by restaurant)   |
| Reservations              | Feedback received                                                                    | Reminder message - before reservation         |
| 🛱 Table plan              |                                                                                      | Reminder message - when customer doesn't show |
| <b>"1</b> Menu            |                                                                                      | up                                            |
| 🛎 Guests                  |                                                                                      | Feedback request                              |
| 🕲 Feedback                | △ Notification text                                                                  |                                               |
| 🗠 Reports                 | You can configure additional text, which will be added to the confirmation e-mail to | o your guests.                                |
| 💠 Settings 👻              | Maximum characters 500                                                               |                                               |
| () Hours                  |                                                                                      |                                               |
| Z Reservations            |                                                                                      | e e                                           |
| 🛱 Tables/Seats            | △ Notification newsletter option                                                     |                                               |
| % Offers                  |                                                                                      |                                               |
|                           | Allow customers to subscribe to your newsletter mailing list.                        |                                               |
| 😭 Account                 | Provide newsletter option                                                            |                                               |
| Help                      | Start Co-Browsing                                                                    | SAVE ?                                        |
| Pause online reservations | Designed by Hospitality Digital GmbH. All rights reserved.                           | FAQ   Terms of use   Imprint   Data privacy   |

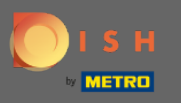

## • Questo è tutto. Hai fatto. Fare clic su Salva per applicare le modifiche.

| <b>DISH</b> RESERVATION                                |                                                                                      | Test Bistro Training 🕤 🛛 🎽 🗸 😁                |
|--------------------------------------------------------|--------------------------------------------------------------------------------------|-----------------------------------------------|
|                                                        | Cancellation of reservation (by customer)                                            | Cancellation of reservation (by restaurant)   |
| Reservations                                           | Feedback received                                                                    | Reminder message - before reservation         |
| 🛏 Table plan                                           |                                                                                      | Reminder message - when customer doesn't show |
| 🎢 Menu                                                 |                                                                                      | up                                            |
| 🐣 Guests                                               |                                                                                      | Feedback request                              |
| 🙂 Feedback                                             | △ Notification text                                                                  |                                               |
| 🗠 Reports                                              | You can configure additional text, which will be added to the confirmation e-mail to | o your guests.                                |
| 🏟 Settings 👻                                           | Maximum characters 500                                                               |                                               |
| () Hours                                               |                                                                                      |                                               |
| 🖾 Reservations                                         |                                                                                      | ii ii                                         |
| 🛱 Tables/Seats                                         | △ Notification newsletter option                                                     |                                               |
| % Offers                                               |                                                                                      |                                               |
|                                                        | Allow customers to subscribe to your newsletter mailing list.                        |                                               |
| \land Account                                          | Provide newsletter option                                                            |                                               |
| ⑦ Help                                                 |                                                                                      | SAVE                                          |
| Too many guests in house?<br>Pause online reservations | Designed by Hospitality Digital GmbH. All rights reserved.                           | FAQ   Terms of use   Imprint   Data privacy   |